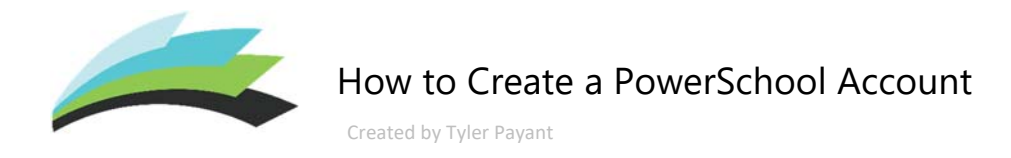

Note: This guide is intended for parents/guardians that do not have a PowerSchool account.

**STEP 1**– Open your internet browser and navigate to the following address:

https://ps.lethsd.ab.ca

| STEP | 2- | Click | on | Create | Account |
|------|----|-------|----|--------|---------|
|------|----|-------|----|--------|---------|

| PowerSchool            |                  |  |  |  |
|------------------------|------------------|--|--|--|
| Sign In Create Account |                  |  |  |  |
| Select Language        | English          |  |  |  |
| Username               |                  |  |  |  |
| Password               |                  |  |  |  |
| Forgot Userna          | ime or Password? |  |  |  |
|                        | Sign In          |  |  |  |

## **STEP 3**- Complete the **Create Parent Account** form

| PowerSchool              |                                |  |  |  |  |
|--------------------------|--------------------------------|--|--|--|--|
| Create Parent Account    |                                |  |  |  |  |
| Parent Account Details   |                                |  |  |  |  |
| First Name               |                                |  |  |  |  |
| Last Name                |                                |  |  |  |  |
| Email                    |                                |  |  |  |  |
| Desired Username         |                                |  |  |  |  |
| Password                 |                                |  |  |  |  |
| Re-enter Password        |                                |  |  |  |  |
| Password must:           | •Be at least 7 characters long |  |  |  |  |
| Link Students to Account |                                |  |  |  |  |

**STEP 4**- Complete the **Link Students to Accounts** form. The **Access ID** and **Access Password** can be obtained from your school office.

| Link Students to Account                                                                                       |          |  |  |  |
|----------------------------------------------------------------------------------------------------|----------|--|--|--|
| Enter the Access ID, Access Password, and Relationship for each student you wish to add to your Parent Account |          |  |  |  |
| 1                                                                                                    |          |  |  |  |
| Student Name                                                                                                   | 1        |  |  |  |
| Access ID                                                                                                    |          |  |  |  |
| Access Password                                                                                                |          |  |  |  |
| Relationship                                                                                                   | Choose 🔻 |  |  |  |

Note: You must have a minimum of one student linked to your account.

**STEP 5**- Click on **Enter** (*Located at the bottom of the form*) to submit.

## How to Access your child's Report Card

**STEP 1**– Navigate to the Parent Portal by using the following address: <u>http://ps.lethsd.ab.ca</u>

**STEP 2**- Log in with your **Parent account** 

| PowerSchool                  |         |  |  |  |  |  |
|------------------------------|---------|--|--|--|--|--|
| Student and Parent Sign In   |         |  |  |  |  |  |
| Sign In Create Account       |         |  |  |  |  |  |
| Select Language              | English |  |  |  |  |  |
| Username                     | 1       |  |  |  |  |  |
| Password                     |         |  |  |  |  |  |
| Forgot Username or Password? |         |  |  |  |  |  |
|                              | Sign In |  |  |  |  |  |

**STEP 3-** Click on the **Report Card** button (located in the bottom left side of the screen)

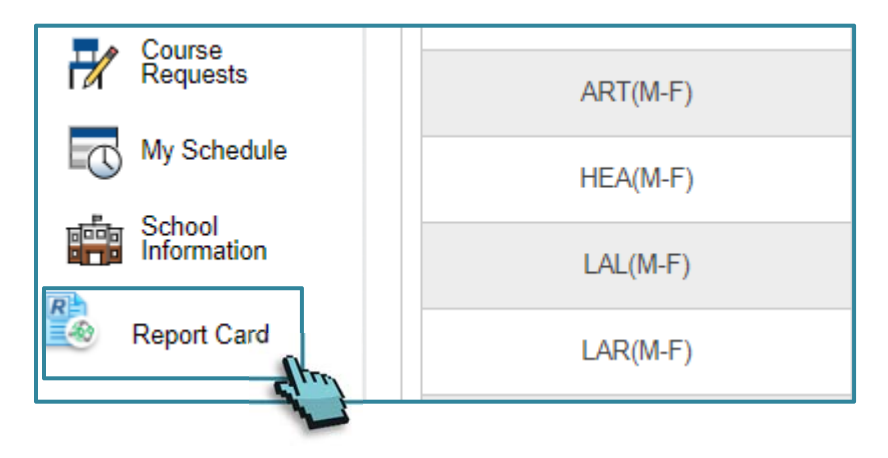

## **STEP 4**- Click on **Generate Report.**

| Report Card                 |  |
|-----------------------------|--|
| Payant, Lincoln Regis-Grant |  |
| Current Report Term T1      |  |
| Double-Sided                |  |
| Printing Date 5/28/2019     |  |
| Generate Report             |  |

**Printing Tip**: After generating a report card, press CTRL+P to open your browser's printing options (Microsoft Windows)